## DDCTF2019逆向分析前俩题WriteUP

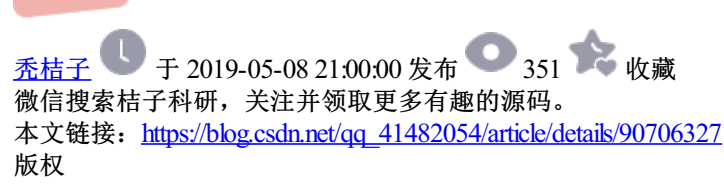

DDCTF2019逆向分析前俩题WriteUP

## DDCTF2019

<u>笔者做了前俩道题。冷不丁过去一个月了、现在在此做一下WriteUp:题目链接:</u>

<u>1:题目1</u>

2:题目2

## reverse1:writeup:

1、程序打开后如下所示

2、查壳结果为UPX的壳。

3、UPXSHELL脱壳之后用GHIDRA打开后如下

这就程序大致的流程。我们的关键点在于确定其算法。

4、动态调试。

当我输入aaa时,程序内变成了===

当我输入bbbb时,程序内部变成了<<<<

经计算 我们输入的值在程序逆向思维出来是9E-该数即可。

5、解密

成功拿到flag

## 2、reverse2 — WriteUP

1.题目打开后如下:所示

2.PEID查壳结果

ASP的壳,看样子需要手动脱壳.

3.用OD脱壳。

(1) 进程序之后按F9找到printf入口点。随后用ODdump直接脱下来

步骤-plugins->ODdumpEx->dump process

4.用IDA打开后查看大致的代码逻辑

看来这题是控制输入的字符串,来对v1进行赋值。并且将结果与DDCTF{reverse+}进行比对。 5.找到要分析函数模块。

经过分析,现然这俩个代码块是我们需要主分析的地方。现在大致内容我们已经理清了,下一步是带壳调试。 6.找到输入函数的规则。

经调试,找到了scanf的输入点。这里我们去看一下对应的IDA函数的位置。

这里的函数过于复杂。引起生理上的不适,因此我选择动态调试分析。就是暴力方法测出输入函数的格式。 经多次检测,输入格式为以下几个字符0123456789ABCDEF即可,其余的均会爆出invalid input错误。 因此到了下一阶段动态调试。

7.输入字符串后变成的样子。

这里有个需要注意的地方,当程序加壳的时候,会出现这种db 字符,要使用OD analysis重新分析下。

经多次分析,我发现输入的一串字符串变成了base64编码形式

经分析,我发现我输入的一串字符串会被变成16进制,并使用base64编码与结果中的reverse+进行比对。

那接下来就是reverse+解码的时候了。因为base64经编码之后的文本为乱码显示,无法了解内部。我们需要手动解码

8.BASE手动解码。找出REVERSE+对应的64位字符重新编码后,成功拿到FLAG

posted @ 2019-05-08 21:00 godoforange 阅读( ...) 评论( ...) 编辑 收藏